# 驱避剂健康风险评估模型软件 用户手册

农业部农药检定所

二O一七年十二月

# 驱避剂健康风险评估模型软件用户手册

## 1.引言

#### 1.1 编写目的

编写本使用手册的目的是充分叙述本软件所能实现的功能及其运行环境,以便用户了解本软件的使用范围和使用方法。本软件的用户主要是驱避剂类卫生杀虫剂产品的研发生产人员及风险管理者。

#### 1.2 定义

有效成分:卫生杀虫剂产品中可预防、消灭有害生物的成分。

暴露量:使用者在特定场景中通过不同途径接触农药有效成分的量。

居民允许暴露量:居民通过正常使用而暴露于某种卫生杀虫剂产品,不会对人体造成明显健康危害的量。

风险系数:暴露量与居民允许暴露量的比值。

风险评估: 根据各种数据计算风险系数并对其性质加以判断的过程。

### 2. 软件概述

#### 2.1 目标

开发驱避剂风险评估模型的目标是方便用户对已在中国登记或准备申请登记的驱避剂 类卫生杀虫剂产品进行居民健康风险评估。模型与行业标准《卫生杀虫剂健康风险评估指南 第3部分:驱避剂》(NY/T 3154.3-2017)配套。

#### 2.2 功能

模型的基本功能是根据驱避剂类卫生杀虫剂产品的使用量估算暴露量,再根据其有效成分的毒理学数据计算其允许暴露量,预测农药产品在使用过程中对居民造成的健康风险,从而为驱避剂类卫生杀虫剂产品的开发与登记决策提供技术参考。此外软件具有以下辅助功能:

a. 中英双语一键切换

b. 输入数据不完整或不合格时触发的提醒功能

#### 2.3 性能

a. 数据精确度

本软件主要输入数据主要为产品标签参数及有效成分毒理学数据,在数据精度上无特殊 要求。输出数据为产品的暴露量及风险系数,保留三位有效数字。

b. 时间特性

每次计算时间在1分钟以内,主要为输入数据及打印报表所耗时间。

c. 灵活性

软件使用校验规则及提示框对输入数据的规范性进行了限制。如果输入数据出现问题, 软件会自动弹出提示框提醒用户补充或修正输入数据。

#### 3. 运行环境

#### 3.1 硬件

一般主流的可运行 Windows 操作系统的个人电脑均可完成该软件的运行。

#### 3.2 支持软件

本软件适用于微软 32 位/64 位 Windows 操作系统。

# 4. 使用说明

#### 4.1 安装和初始化

运行本软件无安装,直接双击"驱避剂风险评估模型.exe"可执行文件运行,软件主界 面如图1所示,中文系统用户默认启动中文界面,点击图中箭头指示按钮可切换软件语言。

| 驱避剂健康                                                                                                    | 风险评估模型                                                                                                    |                                                                               |                                                                                    |                                                                            |                                                                                 |                                                                                                    |                     |                                                              |                                              |
|----------------------------------------------------------------------------------------------------|----------------------------------------------------------------------------------------------------|-------------------------------------------------------------------------------|------------------------------------------------------------------------------------|----------------------------------------------------------------------------|---------------------------------------------------------------------------------|----------------------------------------------------------------------------------------------------|---------------------|--------------------------------------------------------------|----------------------------------------------|
| 使用说明                                                                                                    | 退出程序                                                                                                    |                                                                               |                                                                                    |                                                                            |                                                                                 |                                                                                                    |                     |                                                              |                                              |
| 有效成分合                                                                                                    | <b>±</b> :                                                                                                   |                                                                               | 6                                                                                  | 使用场势                                                                       | 責: ▼ 噴雾                                                                         | ☑ 涂抹                                                                                                    |                     | ◉ 中文                                                         | 🔘 English                                    |
|                                                                                                    |                                                                                                    |                                                                               |                                                                                    | 保护时间                                                                       | 町: 🔘 2小时                                                                        | ◎ 4小时以上                                                                                                    |                     |                                                              |                                              |
| 毒理学数据                                                                                                    | (亚急/亚侵性)                                                                                                    | 武验NOAEL)                                                                      |                                                                                    |                                                                            |                                                                                 |                                                                                                    |                     |                                                              |                                              |
| 经口毒性:                                                                                                    |                                                                                                    | mg/kg bw 👿                                                                    | 慢性试验 ▼                                                                             | 不确定系数: 100                                                                 |                                                                                 |                                                                                                    |                     |                                                              |                                              |
| 经皮毒性:                                                                                                    |                                                                                                    | mg/kg bw 亚                                                                    | 慢性试验 ▼                                                                             | 不确定系数: 100                                                                 | 使用経口義                                                                           | 数据: 🔲                                                                                                    |                     |                                                              |                                              |
| 喷雾场景一                                                                                                    |                                                                                                    |                                                                               |                                                                                    |                                                                            | 涂抹场景                                                                            | t                                                                                                    |                     |                                                              |                                              |
|                                                                                                    | 成人暴露量<br>(mg/kg bw)                                                                                          | 成人风险值                                                                         | 幼儿暴露<br>(mg/kg                                                                     | ¥量 幼儿风服<br>bw)                                                             | 全值                                                                              | 成人暴露量<br>(mg/kg bw)                                                                                                    | 成人风险值               | 幼儿暴露量<br>(mg/kg bw)                                          | 幼儿风险值                                        |
| 经皮:                                                                                                    |                                                                                                    |                                                                               |                                                                                    |                                                                            | 经皮:                                                                             |                                                                                                    |                     |                                                              |                                              |
| 経口:                                                                                                    |                                                                                                    |                                                                               |                                                                                    |                                                                            | 经口:                                                                             |                                                                                                    |                     |                                                              |                                              |
| 总计:                                                                                                    |                                                                                                    |                                                                               | ]                                                                                  |                                                                            | 总计:                                                                             |                                                                                                    |                     |                                                              |                                              |
| ロキロヨ                                                                                                    |                                                                                                    |                                                                               |                                                                                    |                                                                            |                                                                                 |                                                                                                    |                     |                                                              |                                              |
| 日志吃來                                                                                                    |                                                                                                    |                                                                               |                                                                                    |                                                                            | *                                                                               |                                                                                                    | ſ                   |                                                              |                                              |
|                                                                                                    |                                                                                                    |                                                                               |                                                                                    |                                                                            |                                                                                 |                                                                                                    |                     | 开始计算!                                                        |                                              |
|                                                                                                    |                                                                                                    |                                                                               |                                                                                    |                                                                            |                                                                                 |                                                                                                    |                     |                                                              |                                              |
|                                                                                                    |                                                                                                    |                                                                               |                                                                                    |                                                                            |                                                                                 |                                                                                                    |                     |                                                              |                                              |
|                                                                                                    |                                                                                                    |                                                                               |                                                                                    |                                                                            | •                                                                               |                                                                                                    |                     |                                                              |                                              |
| Health Rep                                                                                                    | pellents Risk As                                                                                             | ssessment Mod                                                                 | el: Repellents                                                                     |                                                                            | T                                                                               |                                                                                                    |                     |                                                              |                                              |
| Health Rep                                                                                                    | pellents Risk As                                                                                             | ssessment Mod                                                                 | el: Repellents                                                                     |                                                                            | Ŧ                                                                               |                                                                                                    |                     |                                                              |                                              |
| Health Rep<br>ntroduction<br>A.I. Conce                                                                                                    | pellents Risk As<br>ns Quit<br>ntration                                                                      | ssessment Mod                                                                 | el: Repellents                                                                     | Scenar                                                                     | ios 🖉 Spray                                                                     | ✓ Smear                                                                                                    |                     | <ul> <li>中文</li> </ul>                                       | <ul><li>English</li></ul>                    |
| Health Rep<br>ntroductior<br>A.I. Conce                                                                                                    | vellents Risk As<br>ns Quit<br>ntration                                                                      | ssessment Mod                                                                 | el: Repellents<br>%                                                                | Scenar<br>Protection Durati                                                | ios 🖉 Spray<br>ion 💿 Two Hours                                                  | <ul> <li>✓ Smear</li> <li>● Four Hours</li> </ul>                                                                                 | or More             | #\$                                                          | <ul><li>English</li></ul>                    |
| Health Rep<br>Itroduction<br>A.I. Conce<br>Toxicology                                                                                       | eellents Risk As<br>ns Quit<br>ntration<br>Data (Subacu                                                      | ssessment Mod                                                                 | el: Repellents<br>%<br>F<br>Fest)                                                  | Scenar<br>Yrotection Durati                                                | ios 🗹 Spray                                                                     | ☑ Smear<br>⊚ Four Hours                                                                                                    | or More             | <ul> <li>中文</li> </ul>                                       | <ul><li>English</li></ul>                    |
| Health Rep<br>ntroduction<br>A.I. Conce<br>Toxicology<br>Oral POD                                                                           | ellents Risk As<br>ns Quit<br>ntration<br>Data (Subacu                                                       | ssessment Mod<br>ste/Subchroic 7<br>mg/kg bw Stu                              | el: Repellents<br>6<br>Fest)<br>ibchronic 👻                                        | Scenar<br>Protection Durati<br>UF <b>300</b>                               | tios 🖉 Spray                                                                    | <ul><li>✓ Smear</li><li></li></ul>                                                                                                | o or More           | © <b>†</b> 文                                                 | <ul> <li>English</li> </ul>                  |
| Health Rep<br>atroduction<br>A.I. Conce<br>Toxicology<br>Oral POD<br>Dermal PC                                                              | ellents Risk As<br>ns Quit<br>ntration<br>Data (Subacu                                                       | ssessment Mod<br>ste/Subchroic 1<br>mg/kg bw Su<br>mg/kg bw Su                | el: Repellents<br>%<br>Fest)<br>ibchronic •<br>ibchronic •                         | Scenar<br>Protection Durati<br>UF 300<br>UF 300                            | tion 🖉 Spray<br>tion 💿 Two Hours                                                | ✓ Smear<br>● Four Hours<br>POD □                                                                                                  | or More             | ● #文                                                         | <ul> <li>English</li> </ul>                  |
| Health Rep<br>htroduction<br>A.I. Conce<br>Toxicology<br>Oral POD<br>Dermal PC<br>Scene: Spr                                                | ellents Risk As                                                                                              | ssessment Mod<br>ste/Subchroic I<br>mg/kg bw Su<br>mg/kg bw Su                | el: Repellents<br>%<br>Fest)<br>ibchronic v<br>ibchronic v                         | Scenar<br>Protection Durati<br>UF 300<br>UF 300                            | ios 🗹 Spray<br>ion 🔿 Two Hours<br>Using Oral                                    | ✓ Smear     ● Four Hours POD  Smear                                                                                               | or More             |                                                              | <ul> <li>English</li> </ul>                  |
| Health Rep<br>htroduction<br>A.I. Conce<br>Toxicology<br>Oral POD<br>Dermal PO<br>Scene: Spa                                                | Dellents Risk As<br>IS Quit<br>Intration<br>Data (Subact<br>DD<br>any<br>Adult Exposur<br>(mg/kg bw)         | ssessment Mod<br>ste/Subchroic I<br>mg/kg bw Su<br>mg/kg bw Su<br>re Adult RQ | el: Repellents<br>%<br>Fest)<br>ibchronic •<br>Toddler E<br>(mg/kg                 | Scenar<br>Protection Durati<br>UF 300<br>UF 300<br>Exposure Toddler<br>bw) | ios 🖉 Spray<br>ion 🗇 Two Hours<br>Using Oral<br>r RQ                            | ✓ Smear     ● Four Hours     POD     ■     Smear     Adult Exposure     (mg/kg bw)                                                | or More             | ● 中文<br>Toddler Expot<br>(mg/kg bw)                          | <ul> <li>English</li> <li>English</li> </ul> |
| Health Rep<br>htroduction<br>A.I. Conce<br>Toxicology<br>Oral POD<br>Dermal PC<br>Scene: Spa<br>Dermal                                      | ellents Risk As<br>ns Quit<br>Data (Subacu<br>DD<br>Data<br>(Subacu<br>DD<br>D<br>Adult Exposu<br>(mg/kg bw) | ssessment Mod<br>ste/Subchroic 7<br>mg/kg bw Su<br>mg/kg bw Su<br>re Adult RQ | el: Repellents<br>6<br>Fest)<br>ibchronic •<br>ibchronic •<br>Toddler E<br>(mg/kg  | Scenar<br>Protection Durati<br>UF 300<br>UF 300<br>Exposure Toddlet<br>bw) | ios 🖉 Spray<br>ion 🖱 Two Hours<br>Using Oral<br>r RQ Scene: S<br>Dermal         | <ul> <li>✓ Smear</li> <li>● Four Hours</li> <li>POD</li> <li>POD</li> <li>Smear</li> <li>Adult Exposure<br/>(mg/kg bw)</li> </ul> | or More<br>Adult RQ | <ul> <li>中文</li> <li>Toddler Expor<br/>(mg/kg bw)</li> </ul> | e English                                    |
| Health Rep<br>htroduction<br>A.I. Conce<br>Toxicology<br>Oral POD<br>Dermal PC<br>Scene: Spa<br>Dermal<br>Oral                              | ellents Risk As<br>ns Quit<br>Data (Subacu<br>DD<br>DD<br>ary<br>Adult Exposu<br>(mg/kg bw)                  | ssessment Mod                                                                 | el: Repellents<br>6<br>Fest)<br>ibchronic •<br>ibchronic •<br>Toddler F<br>(mg/kg  | Scenar<br>Protection Durati<br>UF 300<br>UF 300<br>Exposure Toddler<br>bw) | ios 🖉 Spray<br>ion Two Hours<br>Using Oral                                      | ✓ Smear<br>● Four Hours<br>POD ■<br>Smear<br>Adult Exposure<br>(mg/kg bw)                                                         | o or More           | ◎ 中文<br>Toddler Expor<br>(mg/kg bw)                          | English                                      |
| Health Rep<br>ntroduction<br>A.I. Conce<br>Toxicology<br>Oral POD<br>Dermal PO<br>Scene: Spa<br>Dermal<br>Oral<br>Total                     | ellents Risk As<br>ns Quit<br>Data (Subacu<br>DD<br>ary<br>Adult Exposur<br>(mg/kg bw)                       | ssessment Mod                                                                 | el: Repellents<br>%<br>Fest)<br>ibchronic •<br>Toddler E<br>(mg/kg                 | Scenar<br>Protection Durati<br>UF 300<br>UF 300<br>Exposure Toddlet        | tion V Spray<br>tion Two Hours<br>Using Oral<br>RQ<br>Dermal<br>Oral<br>Total   | ✓ Smear<br><sup>●</sup> Four Hours<br>POD<br>Smear<br>Adult Exposure<br>(mg/kg bw)                                                | a or More           | ● 中文<br>Toddler Expor<br>(mg/kg bw)                          | English                                      |
| Health Rep<br>ntroduction<br>A.I. Concer<br>Toxicology<br>Oral POD<br>Dermal PO<br>Scene: Spr<br>Dermal<br>Oral<br>Total                    | ellents Risk As                                                                                              | ssessment Mod                                                                 | el: Repellents                                                                     | Scenar<br>Protection Durati<br>UF 300<br>UF 300<br>Exposure Toddlet        | ios 🖉 Spray<br>ion O Two Hours<br>Using Oral<br>r RQ<br>Dermal<br>Oral<br>Total | ✓ Smear     ● Four Hours POD     ■ Smear     Adult Exposure     (mg/kg bw)                                                        | or More             | ○ +文 Toddler Expor<br>(mg/kg bw)                             | English                                      |
| Health Rep<br>ntroduction<br>A.I. Conce<br>Toxicology<br>Oral POD<br>Dermal PO<br>Scene: Spa<br>Dermal<br>Oral<br>Total<br>logs<br>10:43:00 | pellents Risk As<br>ns Quit<br>ntration<br>Data (Subacu<br>DD<br>ary<br>Adult Exposu<br>(mg/kg bw)           | isessment Mod                                                                 | el: Repellents                                                                     | Scenar<br>Protection Durati<br>UF 300<br>UF 300<br>Exposure Toddler        | ios 🖉 Spray<br>ion Two Hours<br>Using Oral<br>r RQ<br>Dermal<br>Oral<br>Total   | ✓ Smear<br><sup>●</sup> Four Hours<br>POD<br>Smear<br>Adult Exposure<br>(mg/kg bw)                                                | or More             | Toddler Expor<br>(mg/kg bw)                                  | English                                      |
| Health Rep<br>ntroduction<br>A.I. Conce<br>Toxicology<br>Oral POD<br>Dermal PO<br>Scene: Spa<br>Dermal<br>Oral<br>Total<br>logs<br>10:43:00 | pellents Risk As<br>ns Quit<br>ntration<br>Data (Subacu<br>DD<br>any<br>Adult Exposus<br>(mg/kg bw)          | ssessment Mod<br>ste/Subchroic 1<br>mg/kg bw Su<br>mg/kg bw Su<br>re Adult RQ | el: Repellents<br>6<br>Fest)<br>ibchronic •<br>ibchronic •<br>Toddler E<br>(mg/kg  | Scenar<br>Protection Durati<br>UF 300<br>UF 300<br>Sxposure Toddler        | ion Spray<br>ion Two Hours<br>Using Oral<br>RQ<br>Dermal<br>Oral<br>Total       | ✓ Smear<br><sup>●</sup> Four Hours<br>POD<br>Smear<br>Adult Exposure<br>(mg/kg bw)                                                | or More             | Toddler Expor<br>(mg/kg bw)                                  | English                                      |
| Health Rep<br>ntroduction<br>A.I. Conce<br>Toxicology<br>Oral POD<br>Dermal PO<br>Scene: Spa<br>Dermal<br>Oral<br>Total<br>logs<br>10:43:03 | eellents Risk As<br>ns Quit<br>ntration<br>Data (Subacu<br>DD<br>Adult Exposus<br>(mg/kg bw)                 | ssessment Mod<br>ste/Subchroic 1<br>mg/kg bw Su<br>mg/kg bw Su<br>re Adult RQ | el: Repellents<br>6<br>Fest)<br>ibchronic •<br>ibchronic •<br>Toddler E<br>(mg/kg1 | Scenar<br>Protection Durati<br>UF 300<br>UF 300<br>Cxposure Toddler        | ion Spray<br>ion Two Hours<br>Using Oral<br>r RQ<br>Dermal<br>Oral<br>Total     | ✓ Smear                                                                                                    | a or More           | 〇 中文<br>Toddler Expor<br>(mg/kg bw)                          | English                                      |

图 1. 软件主界面

#### 4.2 输入

a. 输入产品中某一有效成分的含量,如图 2 所示。注意,本软件只支持一次计算一个有效成分的风险,如果产品包含超过一个有效成分,请分别计算。

| 区避剂健康风险                  | 评估模型             |            |                 |               |        |      |                     |       |                     |         |
|--------------------------|------------------|------------|-----------------|---------------|--------|------|---------------------|-------|---------------------|---------|
| 明说明 退出                   | 程序               |            |                 |               |        |      |                     |       |                     |         |
| 有效成分合量:                  | 1                |            | %               | 使             | 用场景: 🔽 | 喷雾场景 | ☑ 涂抹场景              |       | ◎ 中文                | English |
|                          |                  |            |                 | 保             | 护时间: 🔘 | 2小时  | ◎ 4小时以上             |       |                     |         |
| 毒理学数据(亚                  | 急/亚慢性;           | 武验NOAEL)   |                 |               |        |      |                     |       |                     |         |
| 经口毒性:                    |                  | mg/kg bw   | 亚慢性试验 👻         | 不确定系数:        | 100    |      |                     |       |                     |         |
| 经皮毒性:                    |                  | mg/kg bw   | 亚慢性试验 🚽         | 不确定系数:        | 100    | 使用经口 | 数据: 📃               |       |                     |         |
| 喷雾场景                     |                  |            |                 |               |        | 涂抹场景 |                     |       |                     |         |
| 成人<br>(m)                | .泰露量<br>g/kg bw) | 成人风险       | 注値 幼儿暴<br>(mg/l | 髂量 幼<br>∡gbw) | 儿风险值   |      | 成人暴露量<br>(mg/kg bw) | 成人风险值 | 幼儿暴露量<br>(mg/kg bw) | 幼儿风险值   |
| 经皮:                      |                  |            |                 |               |        | 经度:  |                     |       |                     |         |
| 经口:                      |                  |            |                 |               |        | 经口:  |                     |       |                     |         |
| 总计:                      |                  |            |                 |               |        | 总计:  |                     |       |                     |         |
| 日志记录                     |                  |            |                 |               |        |      |                     |       |                     |         |
| 10:43:08 切<br>10:43:36 切 | 换为英文 <br> 换为中文   | 版本!<br>版本! |                 |               |        | *    |                     |       | 开始计算!               |         |
| 10:43:57 査<br>10:44:02 査 | 看使用说             | 明!         |                 |               |        |      |                     |       |                     |         |
| 1011102 E                | PH DC/N //       | 24 *       |                 |               |        |      |                     |       |                     |         |

图 2. 有效成分含量选择框

b. 根据产品的使用方式,选择场景。这里空间喷雾场景通常指在驱避剂的使用方法为 泵式喷雾,通过压力将药液弥散性的喷在皮肤上;涂抹场景通常指涂抹式的使用方法,通过 滴出或挤出药液等方式,再将药液均匀涂抹在皮肤上。场景选择主要根据驱避剂产品的特性 决定,标签上也应有说明。勾选方式如图 3 所示。

| 驱避剂健康                                        | 风险评估模型                               | 2                          |                   |                 |           |        |                                             |       |                     |           |
|----------------------------------------------|--------------------------------------|----------------------------|-------------------|-----------------|-----------|--------|---------------------------------------------|-------|---------------------|-----------|
| 使用说明                                         | 退出程序                                 |                            |                   |                 |           |        |                                             |       |                     |           |
| 有效成分合                                        | ±: 1                                 |                            | %                 | 使               | 用场景: 🛛    | ] 喷雾场景 | <ul> <li>✓ 涂抹场景</li> <li>● 4小时以上</li> </ul> |       | ◉ 中文                | 🔘 English |
| 毒理学数据                                        | (亚急/亚侵                               | 性试验NOAEL)                  |                   | 144             | C THILE C | 2-3-63 | C MINKT                                     |       |                     |           |
| 经口毒性:                                        |                                      | mg/kg bw                   | 亚慢性试验 ▼           | 不确定系数:          | 100       |        |                                             |       |                     |           |
| 经皮毒性:                                        |                                      | mg/kg bw                   | 亚慢性试验 👻           | 不确定系数:          | 100       | 使用経口義  | 据: 🔲                                        |       |                     |           |
| ∼喷雾场景一                                       | 成人暴露量<br>(mg/kg bw                   | 成人风服                       | 全値 幼儿暴st<br>(mg/k | 醫量 幼.<br>ig.bw) | 儿风险值      | 涂抹场景   | 成人暴 <b>鬍量</b><br>(mg/kg bw)                 | 成人风险值 | 幼儿暴露量<br>(mg/kg bw) | 幼儿风险值     |
| 经皮:                                          |                                      |                            |                   |                 |           | 经度:    |                                             |       |                     |           |
| 经口:                                          |                                      |                            |                   |                 |           | 经口:    |                                             |       |                     |           |
| 总计:                                          |                                      |                            |                   |                 |           | 总计:    |                                             |       |                     |           |
| 日志记录                                         |                                      |                            |                   |                 |           |        |                                             |       |                     |           |
| 10:43:00<br>10:43:30<br>10:43:57<br>10:44:02 | 8 切换为英<br>6 切换为中<br>7 查看使用<br>2 查看使用 | 文版本!<br>文版本!<br>说明!<br>说明! |                   |                 |           | *      |                                             |       | 开始计算!               |           |

图 3. 使用场景选择

c.选择保护时间:保护时间由驱避剂产品的特性决定,一般从标签中获取。通常分为2小时和4小时以上两种,即每2小时使用一次驱避剂产品或不低于每4小时使用一次驱避剂产品。 如果保护时间小于2小时,应选择2小时作为保护时间;如果在2小时和4小时之间,建议选择2小时作为保护时间,具有一定的保护性。选择方式如图4所示。

| 枢避剂健康风险评估模型                                                          |                        |                  |             |        |       |                             |       |                     |         |
|----------------------------------------------------------------------|------------------------|------------------|-------------|--------|-------|-----------------------------|-------|---------------------|---------|
| 明说明 退出程序                                                             |                        |                  |             |        |       |                             |       |                     |         |
| 有效成分合量: 1                                                            | *                      | 5                | 使           | 用场景: ☑ | 喷雾场景  | ☑ 涂抹场景                      |       | ◎ 中文                | English |
| 毒理学数据(亚急/亚侵性                                                         | 试验NOAEL)               |                  | 保持          | 户时间: 🔘 | 2小时   | ◎ 4小时以上                     |       |                     |         |
| 经口毒性:                                                                | mg/kg bw 亚拉            | 曼性试验 ▼           | 不确定系数:      | 100    |       |                             |       |                     |         |
| 经皮毒性:                                                                | mg/kg bw 亚位            | 曼性试验 →           | 不确定系数:      | 100    | 使用经口费 | 2据: 📃                       |       |                     |         |
| 喷雾场景<br>成人泰曆量<br>(mg/kg bw)                                          | 成人风险值                  | 幼儿暴露<br>(mg/kg b | t 約.<br>bw) | 儿风险值   | 涂抹场景  | 成人暴 <b>鬍量</b><br>(mg/kg bw) | 成人风险值 | 幼儿泰露量<br>(mg/kg bw) | 幼儿风险值   |
| 经皮:                                                                  |                        |                  |             |        | 经皮:   |                             |       |                     |         |
| 经口:                                                                  |                        |                  |             |        | 经口:   |                             |       |                     |         |
| 总计:                                                                  |                        |                  |             |        | 总计:   |                             |       |                     |         |
| 日志记录                                                                 |                        |                  |             |        |       |                             |       |                     |         |
| 10:43:08 切换为英文<br>10:43:36 切换为中文<br>10:43:57 查看使用说<br>10:44:02 查看使用说 | 版本!<br>版本!<br>明!<br>明! |                  |             |        | *     |                             |       | 开始计算!               |         |
|                                                                      |                        |                  |             |        |       |                             |       |                     |         |

图 4. 保护时间选择

d. 输入有效成分的经口毒性数据和不确定系数:填写亚急性或亚慢性经口毒性试验的最大 无作用剂量(NOAEL),并在下拉菜单中选择亚急性试验或亚慢性试验。不确定系数默认为: 当选择亚急性试验时为 300,选择亚慢性试验时为 100。但当出现特殊毒性等因素时,应适 当增加不确定系数,详细说明见《卫生杀虫剂健康风险评估指南 第 3 部分:驱避剂》(NY/T 3154.3-2017)。如图 5 所示。

| 驱避剂健康                                        | 风险评估模型                                   |                            |                |               |         |         |                             |       |                     |           |
|----------------------------------------------|------------------------------------------|----------------------------|----------------|---------------|---------|---------|-----------------------------|-------|---------------------|-----------|
| 使用说明                                         | 退出程序                                     |                            |                |               |         |         |                             |       |                     |           |
| 有效成分合                                        | <b>±</b> : 1                             |                            | %              | 使用            | 场景: 🔽   | 喷雾场景    | ☑ 涂抹场景                      |       | ◉ 中文                | 🔘 English |
| 毒理学教报                                        | (亚急/亚棒相                                  | ≠试验NOAEL)                  |                | 保护            | 时间: ◎ 2 | 小时      | ● 4小时以上                     |       |                     |           |
| 经口毒性:                                        | 100                                      | mg/kg bw 亚                 | 慢性试验 ▼         | 不确定系数:        | 100     |         |                             |       |                     |           |
| 经皮毒性:                                        |                                          | mg/kg bw 👿                 | 慢性试验 ▼         | 不确定系数:        | 100     | 使用经口费   | 始:                          |       |                     |           |
| - 喷雾场景                                       | 成人暴露量<br>(mg/kg bw)                      | 成人风险值                      | 幼儿暴露<br>(mg/kg | :畫 幼儿<br>;bw) | 风险值     | - 涂抹场景- | 成人暴 <b>露量</b><br>(mg/kg bw) | 成人风险值 | 幼儿暴露量<br>(mg/kg bw) | 幼儿风险值     |
| 经皮:                                          |                                          |                            |                |               |         | 经皮:     |                             |       |                     |           |
| 经口:                                          |                                          |                            |                |               |         | 经口:     |                             |       |                     |           |
| 总计:                                          |                                          |                            | ]              |               |         | 总计:     |                             |       |                     |           |
| 日志记录                                         |                                          |                            |                |               |         |         |                             |       |                     |           |
| 10:43:00<br>10:43:30<br>10:43:57<br>10:44:00 | 8 切换为英式<br>6 切换为中式<br>7 查看使用说<br>2 查看使用说 | 2版本!<br>2版本!<br>说明!<br>说明! |                |               |         | *       |                             |       | 开始计算!               |           |

| 驱避剂健康风   | 风险评估模型             | 민          |                             |                 |        |                             |       |                     |           |
|----------|--------------------|------------|-----------------------------|-----------------|--------|-----------------------------|-------|---------------------|-----------|
| 使用说明 计   | 昆出程序               |            |                             |                 |        |                             |       |                     |           |
| 有效成分合量   | <b>t</b> : 1       | %          |                             | 使用场景: 🔽         | ] 喷雾场景 | 🔽 涂抹场景                      |       | ◉ 中文                | 🔘 English |
| -        | (                  | Manager (  |                             | 保护时间: 🔘         | 2小时    | ◎ 4小时以上                     |       |                     |           |
| 毒塭学数据    | (业急/业保             | 性试验NOAEL)  |                             |                 |        |                             |       |                     |           |
| 经口毒性:    | 100                | mg/kg bw   | <u>催试验</u> ▼ 不确定            | <u>系数:</u> 300  |        |                             |       |                     |           |
| 经皮毒性:    |                    | mg/kg bw   | 住试验不确定                      | <b>系</b> 数: 100 | 使用经口   | 数据: 📃                       |       |                     |           |
| 喷雾场景     |                    |            |                             |                 | 涂抹场景   |                             |       |                     |           |
| 月        | 炎人暴露量<br>(mg/kg bw | 成人风险值<br>) | 幼儿暴 <b>露量</b><br>(mg/kg bw) | 幼儿风险值           |        | 成人暴 <b>露量</b><br>(mg/kg bw) | 成人风险值 | 幼儿暴露量<br>(mg/kg bw) | 幼儿风险值     |
| 经皮:      |                    |            |                             |                 | 经皮:    |                             |       |                     |           |
| 经口:      |                    |            |                             |                 | 经口:    |                             |       |                     |           |
| 总计:      |                    |            |                             |                 | 总计:    |                             |       |                     |           |
| 日志记录     |                    |            |                             |                 |        |                             |       |                     |           |
| 10:43:08 | 切换为英               | 文版本!       |                             |                 | *      |                             |       | ホム計算」               |           |
| 10:43:56 | 1 近天万中             | 说明!        |                             |                 |        |                             |       | <u> ተ</u> ገኙ ተቶ     |           |
| 10:44:02 | 查看使用               | 说明!        |                             |                 |        |                             | _     |                     |           |
|          |                    |            |                             |                 | *      |                             |       |                     |           |

图 5. 经口毒性

e. 输入有效成分的经皮毒性和不确定系数:填写亚急性或亚慢性经皮毒性试验的最大无作用剂量(NOAEL),并在下拉菜单中选择亚急性试验或亚慢性试验。不确定系数的说明同上。 注意如果没有相关的经皮试验数据,可以使用经口试验数据代替,方法是勾选"使用经口数据"选项,再填写经皮吸收率和经口吸收率数据,经皮吸收率和经口吸收率的默认值均为 100%。如图 6 所示。

| ) 驱避剂健康                                  | 风险评估模型                                   |                        |         |            |       |            |       |            | X         |
|------------------------------------------|------------------------------------------|------------------------|---------|------------|-------|------------|-------|------------|-----------|
| 使用说明                                     | 退出程序                                     |                        |         |            |       |            |       |            |           |
| 有效成分合                                    | '∰:: 1                                   |                        | %       | 使用场景: 🛛    | 」喷雾场景 | ☑ 涂抹场景     |       | ◉ 中文       | 🔘 English |
| 毒理学数据                                    | (亚急/亚慢性                                  | 试验NOAEL)               |         | 保护时间: ©    | ) 2小时 | ● 4小时以上    |       |            |           |
| 经口毒性:                                    | 100                                      | mg/kg bw               | 亚急性试验 ▼ | 不确定系数: 300 |       |            |       |            |           |
| 经皮毒性:                                    | 1000                                     | mg/kg bw               | 亚慢性试验 ▼ | 不确定系数: 100 | 使用经口  | 数据: 📃      |       |            |           |
| 喷雾场景                                     | 成人暴露量                                    | 成人风险(                  | LL 幼儿暴露 | 幼儿风险值      | 涂抹场景  | 成人暴露量      | 成人风险值 | 幼儿姜霉量      | 幼儿风险值     |
|                                          | (mg/kg bw)                               |                        | (mg/kg  | ş bw)      |       | (mg/kg bw) |       | (mg/kg bw) |           |
| 经度:                                      |                                          |                        |         |            | 经皮:   |            |       |            |           |
| 经口:                                      |                                          |                        |         |            | 经口:   |            |       |            |           |
| 总计:                                      |                                          |                        |         |            | 总计:   |            |       |            |           |
| 日志记录                                     |                                          |                        |         |            |       |            |       |            |           |
| 10:43:0<br>10:43:3<br>10:43:5<br>10:44:0 | 8 切换为英文<br>6 切换为中文<br>7 查看使用说<br>2 查看使用说 | 版本!<br>版本!<br>明!<br>明! |         |            | *     |            |       | 开始计算!      |           |

5

| 驱避剂健康风                                       | 1.险评估模型                          |                            |                 |               |      |        | -                        |        |                         |                       |        |     | x |
|----------------------------------------------|----------------------------------|----------------------------|-----------------|---------------|------|--------|--------------------------|--------|-------------------------|-----------------------|--------|-----|---|
| 使用说明 1                                       | 231柱1子                           |                            |                 |               |      |        |                          |        |                         |                       |        |     |   |
| 有效成分合量                                       | t: 1                             |                            | %               | 使             | 用场景: | ☑ 喷雾场景 | 🔽 涂抹场景                   |        | •                       | ▶文                    | 🔘 Engl | ish |   |
| 毒理学数据                                        | (亚急/亚慢性                          | t试验NOAEL)                  |                 | 保             | 护时间: | ◎ 2小时  | ◉ 4小时以上                  |        |                         |                       |        |     |   |
| 经口毒性:                                        | 100                              | mg/kg bw                   | 亚急性试验 🔻         | 不确定素数:        | 300  |        |                          |        |                         |                       |        |     |   |
| 经皮毒性:                                        | 500                              | mg/kg bw                   | 亚急性试验 👻         | 不确定系数:        | 300  | 使用经口   | □数据: 🔽                   | 经皮吸收率: | 20 %                    | 经口                    | 1吸收率:  | 100 | % |
| 喷 <b>雾</b> 场景<br><sup>月</sup>                | 友人暴露量<br>(mg/kg bw)              | 成人风险                       | 2值 幼儿暴<br>(mg/k | 書量 幼<br>g bw) | 儿风险值 | 冷抹场力   | t<br>成人暴鬍量<br>(mg/kg bw) | 成人风险值  | 幼儿 <del>場</del><br>(mg/ | · <b>舒量</b><br>kg bw) | 幼儿     | 风险值 | _ |
| 经皮:                                          |                                  |                            |                 |               |      | 经皮:    |                          |        |                         |                       |        |     |   |
| 经口:                                          |                                  |                            |                 |               |      | 经口:    |                          |        |                         |                       |        |     |   |
| 总计:                                          |                                  |                            |                 |               |      |        |                          |        |                         |                       |        |     | ] |
| 日志记录                                         |                                  |                            |                 |               |      |        |                          |        |                         |                       |        |     |   |
| 10:43:08<br>10:43:36<br>10:43:57<br>10:44:02 | 切换为英文<br>切换为中文<br>查看使用说<br>查看使用说 | と版本!<br>と版本!<br>説明!<br>説明! |                 |               |      | *      |                          |        | 开始计                     | †筭!                   |        |     |   |

图 6. 经皮毒性

f. 点击"开始计算"按钮开始计算风险。如果未正确填写有效成分含量、毒性数据、不确定 系数或未选择任何使用场景,软件将会停止计算并做出提示。如图 7 所示。

| 🐠 驱避剂健康 | 风险评估模型              |                                         |                 |                 |        |            |            |                     |          |                     |             |
|---------|---------------------|-----------------------------------------|-----------------|-----------------|--------|------------|------------|---------------------|----------|---------------------|-------------|
| 使用说明    | 退出程序                |                                         |                 |                 |        |            |            |                     |          |                     |             |
| 有效成分合:  | <b>≭</b> : 1        |                                         | %               | 使               | :用场景:  | ☑ 喷雾       |            | ☑ 涂抹                |          | ◉ 中文                | 🔘 English   |
| - TE 10 |                     | 101000000000000000000000000000000000000 |                 | 保               | 护时间: ( | ◎ 2小时      |            | ◎ 4小时以上             | :        |                     |             |
| 每埋乎奴据   | (业志/业役性             | 试验NOAEL)                                |                 |                 |        | _          |            |                     |          |                     |             |
| 经口毒性:   | 100                 | mg/kg bw                                | 亚急性试验 ▼         | 不确定系数           | 300    |            |            |                     |          |                     |             |
| 经皮毒性:   | 500                 | mg/kg bw                                | 亚急性试验 🚽         | 不确定系数           | 300    | 使用         | 经口数据       | : 🗸                 | 经皮吸收率: 2 | 10 % 经口             | 1吸收率: 100 % |
| ─喷雾场景─  |                     |                                         |                 |                 |        | 涂          | 朱场景        |                     |          |                     |             |
|         | 成人暴露量<br>(mg/kg bw) | 成人风险                                    | 全値 幼儿場<br>(mg/l | ≸露量 対<br>cg.bw) | 力风险值   |            |            | 成人暴露量<br>(mg/kg bw) | 成人风险值    | 幼儿暴露量<br>(mg/kg bw) | 幼儿风险值       |
| 经皮:     |                     |                                         |                 |                 |        | ) <u>k</u> | 皮:         |                     |          |                     |             |
| 经口:     |                     |                                         |                 |                 |        | <u>ن</u>   | <b>¤</b> : |                     |          |                     |             |
| 总计:     |                     |                                         |                 |                 |        | 〕          | ₩:         |                     |          |                     |             |
| 日志记录    |                     |                                         |                 |                 |        |            |            |                     | _        |                     | _           |
|         |                     |                                         |                 |                 |        |            | ~          |                     |          | ホム計算」               |             |
|         |                     |                                         |                 |                 |        |            |            |                     |          | <u>ፓን</u> ሬካቶ       |             |
|         |                     |                                         |                 |                 |        |            |            |                     |          |                     |             |
|         |                     |                                         |                 |                 |        |            | <b>Y</b>   |                     |          |                     |             |

| 🐠 驱避剂健康[ | 风险评估模型              |              |                   |            |            |           |           |                     |            |
|----------|---------------------|--------------|-------------------|------------|------------|-----------|-----------|---------------------|------------|
| 使用说明     | 退出程序                |              |                   |            |            |           |           |                     |            |
| 有效成分合    | <b>±</b> :          | %            |                   | 使用场景:      | ☑ 喷雾       | ☑ 涂抹      |           | ◉ 中文                | 🔘 English  |
| _        |                     |              |                   | 保护时间:      | ◎ 2小时      | ◉ 4小时以上   |           |                     |            |
| 毒理学数据    | (亚急/亚慢性)            | 试验NOAEL)     |                   |            |            |           |           |                     |            |
| 经口毒性:    | 100                 | mg/kg bw 🕱 🕱 | 性试验 👻 7           | 下确定系数: 300 |            |           |           |                     |            |
| 经皮毒性:    | 500                 | mg/kg bw 亚急  | 性试验 👻 7           | 系统提示       | /4 m //t - | ×         | 经皮吸收率: 20 | % 经口                | 吸收率: 100 % |
| ∼喷雾场景—   | 成人暴露量<br>(mg/kg bw) | 成人风险值        | 幼儿暴露:<br>(mg/kg b | 请正确输入产品    | 全量(0~100之间 | ]的实数)!    | 成人风险值     | 幼儿暴露量<br>(mg/kg bw) | 幼儿风险值      |
| 经皮:      |                     |              |                   |            |            |           |           |                     |            |
| 经口:      |                     |              |                   |            |            | <u>确定</u> |           |                     |            |
| 总计:      |                     |              |                   |            |            | WOAE      |           |                     |            |
| 日志记录     |                     |              |                   |            |            |           |           |                     |            |
| 11:18:01 | 1 程序输入参             | 数检查!         |                   |            | *          |           | ÷         | 开始计算!               |            |
|          |                     |              |                   |            | -          |           |           |                     |            |

| 🐠 驱避剂健康风险评估模型               |                           |                 |                      |                                   |
|-----------------------------|---------------------------|-----------------|----------------------|-----------------------------------|
| 使用说明 退出程序                   |                           |                 |                      |                                   |
| 有效成分合量: 1                   | %                         | 使用场景: 🔲 喷雾      | 〕涂抹                  | ◉ 中文 ── English                   |
|                             |                           | 保护时间: 🔘 2小时 🛛 🧕 | 4小时以上                |                                   |
| 毒理学数据(亚急/亚侵性试验N             | NOAEL)                    |                 |                      |                                   |
| 经口毒性: 100 mg                | g/kg bw 亚急性试验 ▼ 不确定系      | 數: 300          |                      |                                   |
| 经皮毒性: 500 mg                | g/kg bw 亚急性试验 👻 不确定系      | 系统提示            | 经皮吸收率: 20            | % 经口吸收率: 100 %                    |
| 喷雾场景<br>成人暴露量<br>(mg/kg bw) | 成人风险值 幼儿暴露量<br>(mg/kg bw) | 请至少选择一种使用场景!    | ♣<請量 成人风险值<br>kg bw) | 幼儿暴 <b>昏量</b> 幼儿风险值<br>(mg/kg bw) |
| 经皮:                         |                           |                 |                      |                                   |
| 经口:                         |                           | 海中              |                      |                                   |
| 总计:                         |                           | WHAE            |                      |                                   |
| 日志记录                        |                           |                 | -                    |                                   |
| 11:19:24 程序输入参数检            | 查                         |                 | ţ                    | 开始计算!                             |
|                             |                           | Ψ               |                      |                                   |

| 🐠 驱避剂健康)   | 风险评估模型              |           |                  |                |           | -          |        |             | -                   |            |
|------------|---------------------|-----------|------------------|----------------|-----------|------------|--------|-------------|---------------------|------------|
| 使用说明       | 退出程序                |           |                  |                |           |            |        |             |                     |            |
| 有效成分合計     | <b>t</b> : 1        |           | %                | 使用却            | 质景: ☑ 喷雾  | <b>図</b> 徐 | 抹      |             | ◉ 中文                | 🔘 English  |
| 毒理学数据      | (亚急/亚慢性             | 生试验NOAEL) |                  | 保护时            | †闻: ◎ 2小时 | • 4/       | 下时以上   |             |                     |            |
| 经口毒性:      | abc                 | mg/kg bw  | 亚急性试验 👻          | 不确定系数: 3       | 00        |            |        |             |                     |            |
| 经皮毒性:      | 500                 | mg/kg bw  | 亚急性试验 ▼          | 不确定系系统         | ee        | X          | 经房     | 2000 收率: 20 | % 经口                | 吸收率: 100 % |
| ──喷雾场景──   | 成人暴露量<br>(mg/kg bw) | 成人风服      | 金值 幼儿暴<br>(mg/kg | 酵量<br>g bw) 请I | E确输入经口毒性者 | 全量!        | sg bw) | 成人风险值       | 幼儿暴露量<br>(mg/kg bw) | 幼儿风险值      |
| 经皮:<br>经口: |                     |           |                  |                |           |            |        |             |                     |            |
| 总计:        |                     |           |                  |                |           | 确定         |        |             |                     |            |
| 日志记录       |                     |           |                  |                |           |            |        |             |                     |            |
| 11:19:02   | 2 程序输入参             | 参数检查!     |                  |                |           | *          |        |             | 开始计算!               |            |
|            |                     |           |                  |                |           | Ŧ          |        |             |                     |            |

7

| 9 驱避剂健康风            | 1.险评估模型            | 빈         |                               |                      |            |      |                      |         |                             |            |
|---------------------|--------------------|-----------|-------------------------------|----------------------|------------|------|----------------------|---------|-----------------------------|------------|
| 使用说明 训              | 退出程序               |           |                               |                      |            |      |                      |         |                             |            |
| 有效成分合量              | t: I               | L         | %                             | 使用                   | 目场景: ☑ 喷雾  | ☑ 涂抹 | ŧ                    |         | ◉ 中文                        | 🔘 English  |
| 毒理学数据               | (亚急/亚慎             | 性试验NOAEL) |                               | 保护                   | ▶时间: ◎ 2小时 |      | 时以上                  |         |                             |            |
| <mark>经口毒性</mark> : | 100                | mg/kg bw  | 亚急性试验 ▼                       | 不确定系数:               |            |      |                      |         |                             |            |
| 经皮毒性:               | 500                | mg/kg bw  | 亚急性试验 ▼                       | 不确定 <b>₹</b> **      | 。          |      | 经皮                   | 吸收率: 20 | % 经口                        | 吸收率: 100 % |
| ∼喷雾场景——             | 成人暴露量<br>(mg/kg bw | t 成人风服    | <sup>金</sup> 值  幼儿暴<br>(mg/kg | <b>露量</b><br>g bw) 请 | 正确输入经口不确定  | 系数!  | <b>辞量</b> ↓<br>ş bw) | 成人风险值   | 幼儿暴 <b>露量</b><br>(mg/kg bw) | 幼儿风险值      |
| 经皮: [               |                    |           |                               |                      |            |      |                      |         |                             |            |
| 差日:<br>总计:          |                    |           |                               |                      |            | 确定   | [                    |         |                             |            |
| 日志记录                |                    |           |                               | _                    |            | _    |                      |         |                             |            |
| 11:20:46            | 程序输入               | 参数检查!     |                               |                      |            | *    |                      | Ŧ       | F始计算!                       |            |
|                     |                    |           |                               |                      |            | -    |                      |         |                             |            |

图 7. 开始计算

#### 4.3 输出

软件计算结果直接在主界面下方显示,左右两块区域分别显示喷雾场景的风险和涂抹喷 雾场景的暴露量和风险。如果未填写毒性数据,则相应的结果只显示暴露量,不显示风险值。 如图 8 所示。

| 🐠 驱避剂健康                                      | 风险评估模型                                               |                      |                  |                   |        |                             |           |                     | X          |
|----------------------------------------------|------------------------------------------------------|----------------------|------------------|-------------------|--------|-----------------------------|-----------|---------------------|------------|
| 使用说明                                         | 退出程序                                                 |                      |                  |                   |        |                             |           |                     |            |
| 有效成分合:                                       | <b>k</b> : 1                                         |                      | %                | 使用场景: 💽           | 7 喷雾   | ☑ 涂抹                        |           | ◉ 中文                | 🔘 English  |
|                                              |                                                      |                      |                  | 保护时间: 🔘           | ) 2小时  | ◎ 4小时以上                     | :         |                     |            |
| 毒理学数据                                        | (亚急/亚侵性)                                             | 武验NOAEL)             |                  |                   |        |                             |           |                     |            |
| 经口毒性:                                        | 100                                                  | mg/kg bw             | 亚急性试验 ▼          | 不确定系数: 300        | ]      |                             |           |                     |            |
| 经皮毒性:                                        | 500                                                  | mg/kg bw             | 亚急性试验 👻          | 不确定系数: 300        | 使用经口数  | 居: 🔽                        | 经皮吸收率: 20 | % 经口                | 吸收率: 100 % |
|                                              |                                                      |                      |                  |                   |        |                             |           |                     |            |
| ~喷雾吻京─                                       | 成人暴露量<br>(mg/kg bw)                                  | 成人风险                 | 2值 幼儿暴<br>(mg/kg | 露量 幼儿风险值<br>g bw) | 「体状功度  | 成人暴 <b>鬍量</b><br>(mg/kg bw) | 成人风险值     | 幼儿暴露量<br>(mg/kg bw) | 幼儿风险值      |
| 经皮:                                          | 0.733                                                | 0.44                 | 1.288            | 0.773             | 经皮:    | 0.518                       | 0.311     | 0.91                | 0.546      |
| 经口:                                          |                                                      |                      | 0.0118           | 0.0354            | 经口:    |                             |           | 0.00836             | 0.0251     |
| 总计:                                          |                                                      | 0.44                 |                  | 0.808             | 总计:    |                             | 0.311     |                     | 0.571      |
| 日志记录                                         |                                                      |                      |                  |                   |        |                             |           |                     |            |
| 11:22:04<br>11:22:04<br>11:22:04<br>11:22:04 | 4 涂抹场景计:<br>4 涂抹场景-成<br>4 涂抹场景-儿<br>4 计算结束<br>4 计算结束 | 算!<br>这人计算!<br>」重计算! |                  |                   | A<br>E |                             |           | 开始计算!               |            |

| 🐠 驱避剂健康                                  | 风险评估模                                | 型                           |            |      |               |              |       |          |     |          |                     | -      |    |                     |      |       |
|------------------------------------------|--------------------------------------|-----------------------------|------------|------|---------------|--------------|-------|----------|-----|----------|---------------------|--------|----|---------------------|------|-------|
| 使用说明                                     | 退出程序                                 |                             |            |      |               |              |       |          |     |          |                     |        |    |                     |      |       |
| 有效成分合                                    | <b>≝</b> :                           | 1                           |            | %    |               | ť            | 使用场景: | <b>V</b> | 喷雾  |          | ☑ 涂抹                |        |    | ◉ 中文                | ⊚ Er | glish |
| 毒理学数据                                    | (亚急/亚                                | 曼性试验1                       | NOAEL)     |      |               | ß            | 融行时间: | 0        | 2小时 |          | ◎ 4小时以」             | E      |    |                     |      |       |
| 经口毒性:                                    |                                      | m                           | g/kg bw    | 亚急性试 | 验 🗸           | 不确定系数        | : 300 |          |     |          |                     |        |    |                     |      |       |
| 经皮毒性:                                    |                                      | m                           | g/kg bw    | 亚急性试 | 验 -           | 不确定系数        | : 300 |          | 使用經 | 口数据      | :                   | 经皮吸收率: | 20 | % 经口                | 吸收率: | 100 % |
| 一喷雾场景一                                   |                                      |                             |            |      |               |              |       |          | 涂抹  | 场景       |                     |        |    |                     |      |       |
|                                          | 成人暴露<br>(mg/kg b                     | w)                          | 成人风险       | 值    | 幼儿泰<br>(mg/kg | sa⊈ ≉<br>bw) | 幼儿风险值 | 1        |     |          | 成人暴露量<br>(mg/kg bw) | 成人风险(  | Ê  | 幼儿暴露量<br>(mg/kg bw) | 幼    | 儿风险值  |
| 经皮:                                      | 0.733                                |                             |            |      | 1.288         |              |       |          | 经皮  | :-       | 0.518               |        |    | 0.91                |      |       |
| 经口:                                      |                                      |                             |            |      | 0.0118        |              |       |          | 经口  | l:       |                     |        |    | 0.00836             |      |       |
| 总计:                                      |                                      | [                           |            |      |               |              |       |          | 总计  | t:       |                     |        |    |                     |      |       |
| 日志记录                                     |                                      |                             |            |      |               |              |       |          |     |          |                     |        |    |                     |      |       |
| 11:22:2<br>11:22:2<br>11:22:2<br>11:22:2 | 0 涂抹场5<br>0 涂抹场5<br>0 涂抹场5<br>0 计算结1 | 景计算!<br>景−成人;<br>景−儿重;<br>⊌ | ┼算!<br>┼算! |      |               |              |       |          | ſ   | <b>^</b> |                     |        | Ħ  | F始计算!               |      |       |
| 11.22.2                                  | ч и <del>л</del> яцэ                 | ĸ                           |            |      |               |              |       |          |     | *        |                     |        |    |                     |      |       |

图 8. 软件输出结果